申請112 學年度藝才班報名系統帳號

※藝才班報名作業須先申請建立系統帳號,帳號開通後,方能進入報名系統進行報名。

一、報名系統帳號建立:切勿自行使用網站之「學生註冊」功能

| 序 | 步驟流程   | 說明內容                                           |
|---|--------|------------------------------------------------|
| 1 | 帳號建立申請 | 請於 2/10 12 點前完成 google 表單申請 2/14 未收到認證信請至註冊組詢問 |
|   |        | https://forms.gle/ggNwEG7koQWmTVoy5            |
| 2 | 學生帳號開通 | 註冊組彙入資料後,同學進入 email 信箱接收驗證信‧點選信件內之驗證連結‧設定密碼‧即  |
|   |        | 可使用。(務必記得密碼)                                   |
| 3 | 密碼     | (設定完畢後請填寫,以免忘記)                                |

二、報名操作流程:請注意報名系統的各項提示

| 序 | 步驟流程                                             | 說明內容                                                                                                    |
|---|--------------------------------------------------|----------------------------------------------------------------------------------------------------|
| 1 | 登入系統                                             | 報名網址:https://art.sen.edu.tw/·點選「登入」。                                                                                                    |
| 2 | 個人資料設定                                           | 點選「帳號設定」·先點畫面右下方的修改按鍵·填寫基本資料·並上傳大頭照電子<br>檔·要記得按儲存。                                                                                                    |
| 3 | 術科測驗報名                                           | <ol> <li>1.點選「術科測驗報名」。</li> <li>2.選擇要報名的班別(美術、音樂、舞蹈、戲劇)、選擇報考區域(北、中、南)。</li> <li>3.點選該區域右側的「報名」按鍵,進入報名表,填寫相關資料,完成後按提交儲存。</li> <li>4.報名表最下方「申請資優鑑定」為必選條件,不可勾選「否」。</li> </ol>           |
| 4 | 觀察推薦表<br><b>美術/音樂/舞蹈</b><br>( <sub>獻劇班不需要)</sub> | 點選「觀察推薦表」·新增推薦人資料(推薦人姓名、Email、連絡電話、關係)·由系<br>統寄發觀察推薦表至推薦者 Email 信箱,推薦人填寫完畢後需於系統送出。<br>推薦人未填寫推薦表則無法在系統線上送出報名資料·請務必提醒推薦人以免影響自<br>己權益。<br>※無需列印,請同學在報名期間結束前提醒推薦人填寫推薦表。<br>建議在 2 /17 前完成 |
| 5 | 送出報名表                                            | 報名表資料完全確認無誤後,按「送出報名表」。送出後將無法修改報名表且無法修<br>改個人資料設定。                                                                                                    |
| 6 | 下載及列印                                            | 下載報名表·列印後請監護人(家長)及學生簽名。                                                                                                    |
| 7 | 繳件繳費                                             | 「鑑定申請表」及「觀察推薦表」不用列印;<br>報名表須經監護人簽名<br>將報名表(已簽名)及報名費於 2/17 前繳交至 <u>教務處註冊組</u> 。                                                                                                    |

※報名表件及報名費繳交至註冊組,匯票及回郵信封由學校集體報名辦理。

※請務必詳閱簡章,報名甄選入學安置須參加聯合術科測驗。

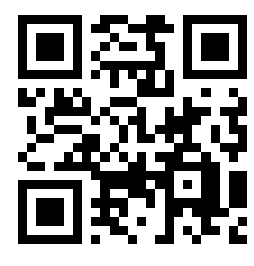